# Windows Movie Maker

Windows Movie Maker to program do obróbki filmów.

- Wersja 2.6 przeznaczona jest dla systemów Windows Vista/7. Pobierz ze strony: http://www.dobreprogramy.pl/Windows-Movie-Maker,Program,Windows,11546.html
- U Wersja 2.2 przeznaczona jest dla systemu XP. Pobierz ze strony:

http://www.sciagnij.pl/programy/p/Windows-Multimedia-Telewizja\_internetowa-Windows\_Movie\_Maker\_2/3970

### Przegląd menu Movie Maker (wersja 2.6)

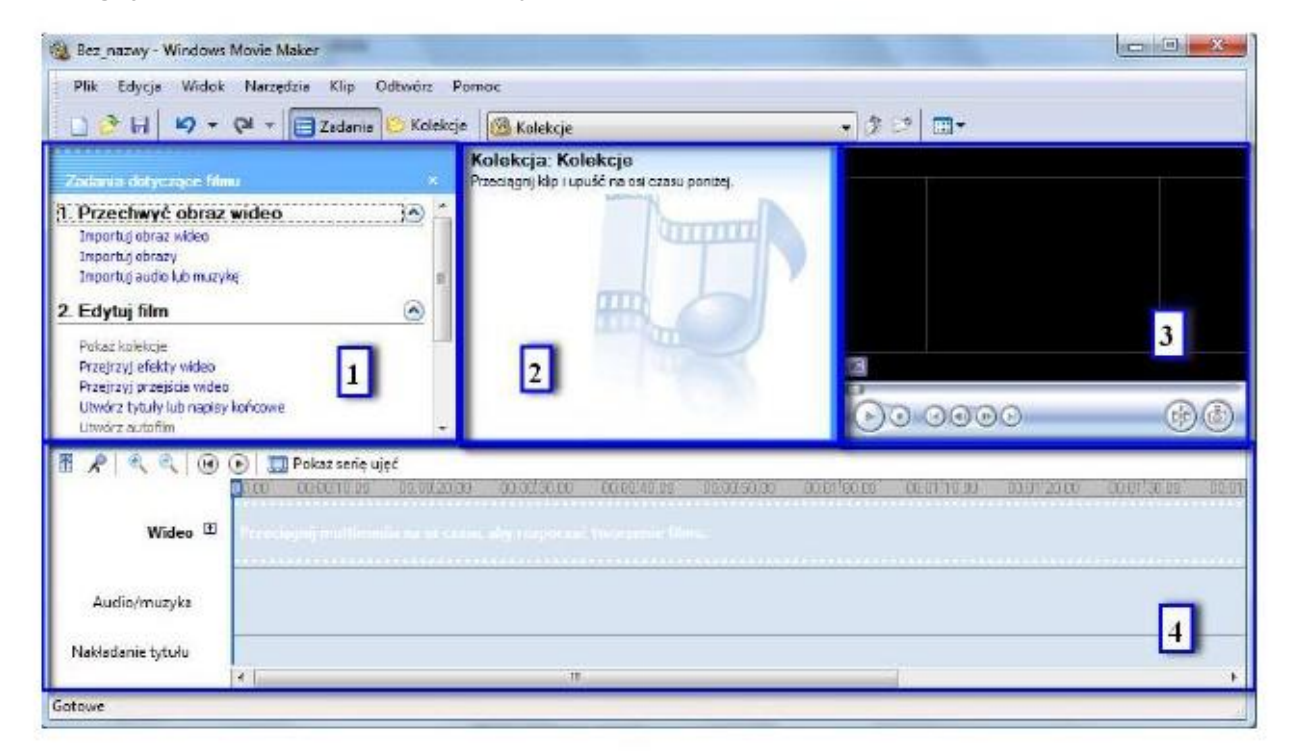

Interfejs użytkownika składa się z czterech głównych części.

Pierwsza część znajdująca się po lewej stronie to pasek zadań, który zawiera listę poszczególnych poleceń, potrzebnych do pobrania i edycji filmu.

Druga część znajduje się na środku, w której widoczna jest kolekcja miniaturek filmów, zdjęć, plików dźwiękowych, które będą tworzyły cały film.

Trzecia część znajdująca się po stronie prawej to ekran, który służy do podglądu.

Na dole znajduje się pasek z osią czasu na którym możemy układać komponenty naszego filmu.

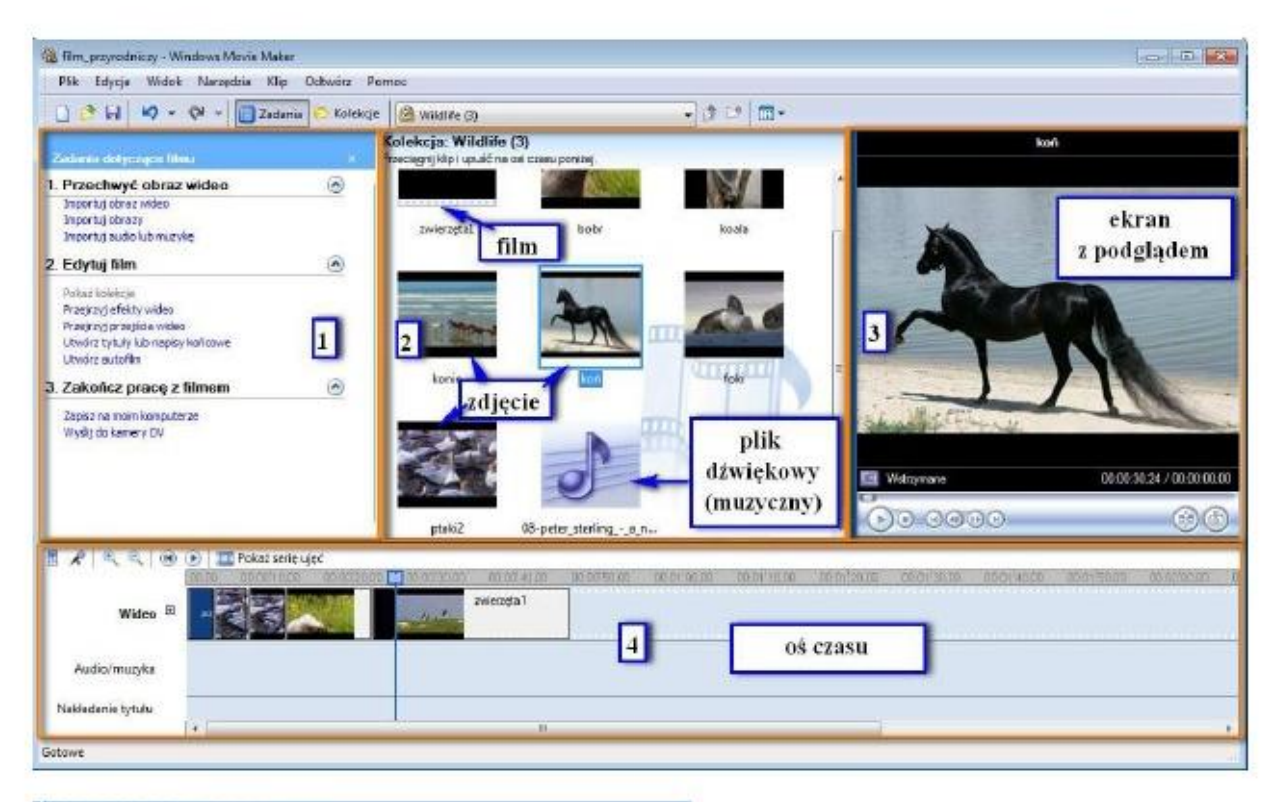

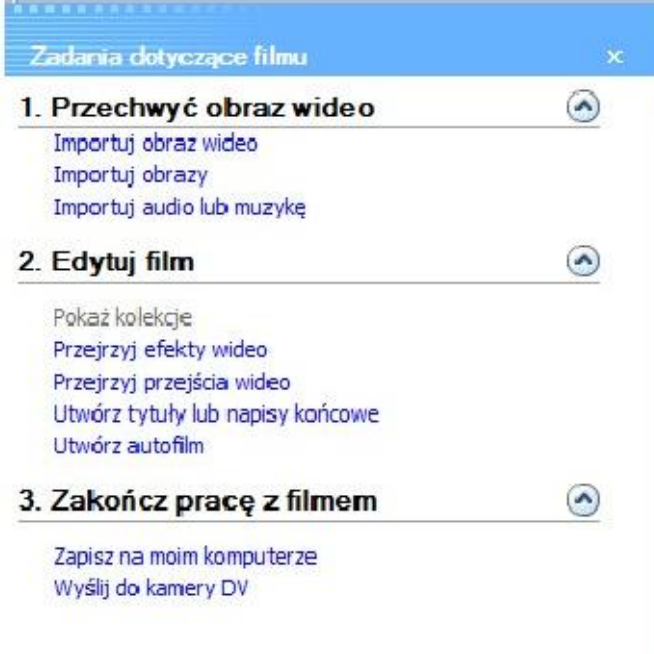

#### 1. Przechwyć obraz wideo

*Importuj obraz wideo* - to polecenie pozwala dodać film. *Importuj obrazy* - to polecenie pozwala dodać zdjęcia. *Importuj audio lub muzykę* - to polecenie pozwala dodać pliki dźwiękowe.

#### 2. Edytuj film

Pokaż kolekcje - pokazuje nam dotychczas wykorzystywane pliki.

*Przejrzyj efekty wideo* - program posiada 28 różnych efektów, które możemy wykorzystać w naszym filmie. Między innymi: akwarela, jasność, zmniejszanie, obrót o 90<sub>0</sub>, pikselizacja, sepia, rozjaśnienie, zwolnienie, itp. Efekty możemy przejrzeć w oknie po prawej stronie na podglądzie. Ten który nas zainteresuje "łapiemy" myszką i przeciągamy na oś czasu na pasku na dole.

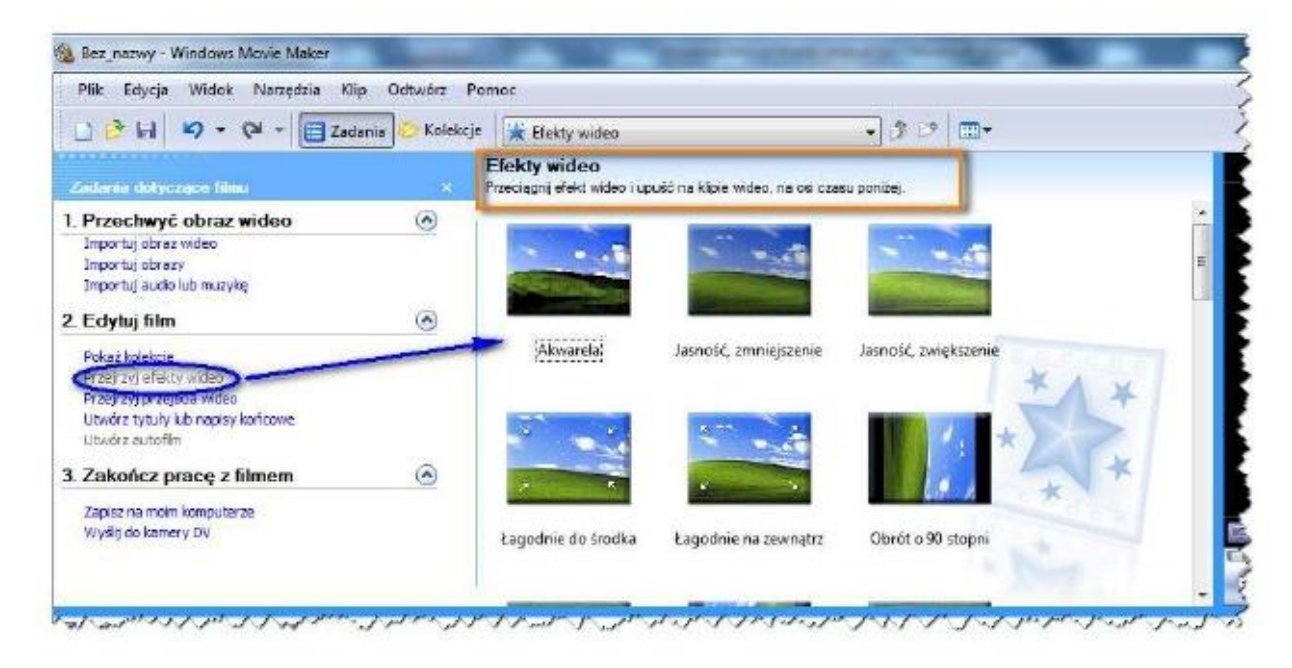

*Przejrzyj przejścia wideo* - przejścia, te (mamy do wyboru 60) łączą dwa klipy filmu w całość. Analogicznie jak z efektami wideo - przeglądamy i wybieramy odpowiednie przejście, przenosimy je na oś czasu i umiejscawiamy między dwoma częściami filmu lub dwoma zdjęciami lub między filmem i zdjęciem.

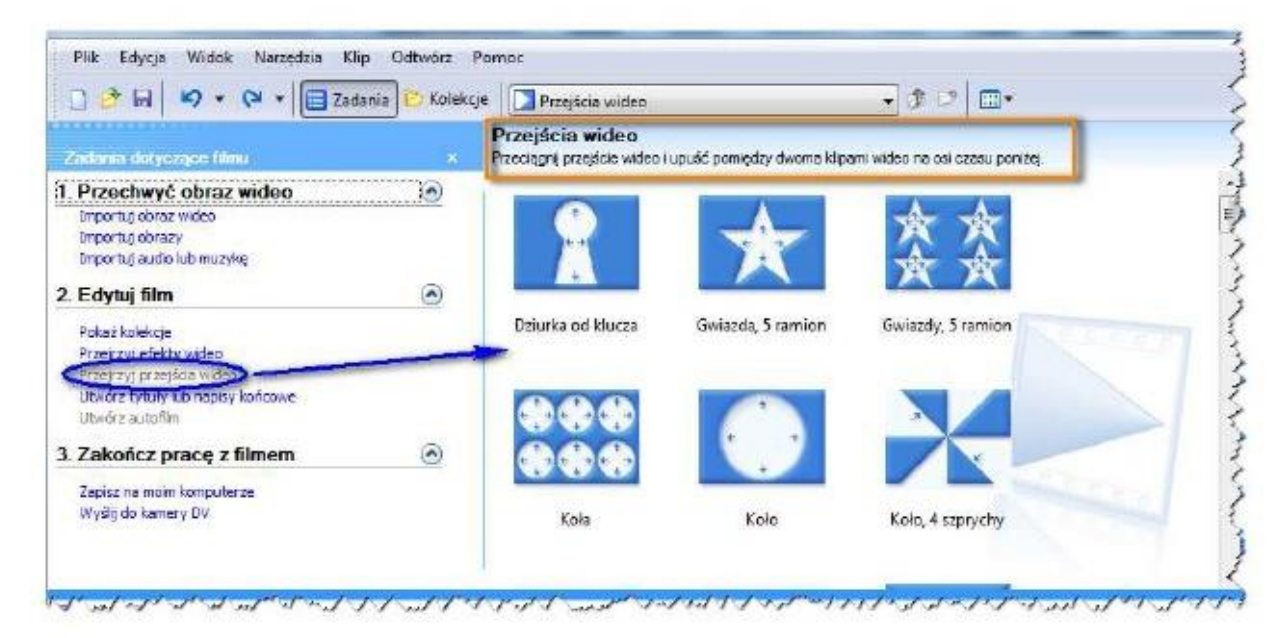

*Utwórz tytuły lub napisy końcowe* - korzystając z tej opcji, możemy dodać tytuł do filmu lub napisy końcowe lub podpisy przy klatkach filmu . Tutaj również mamy możliwość wyboru

odpowiedniego efektu, czcionkę i jej kolor. Wszystko widzimy na bieżąco na ekranie z prawej strony.

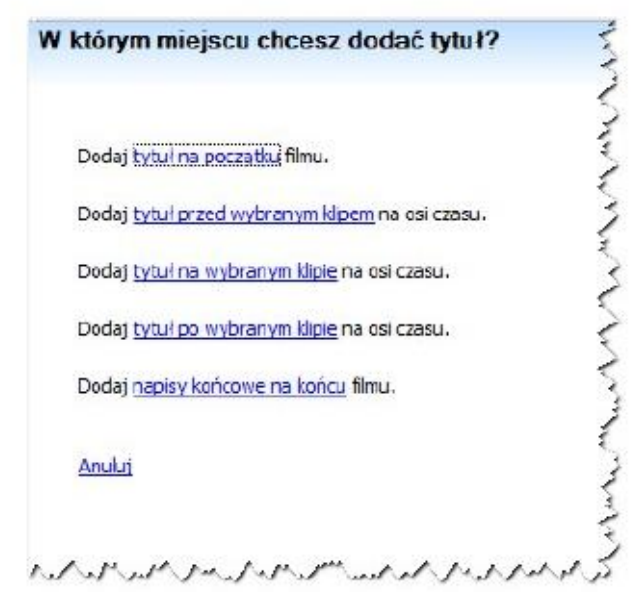

<u>Utwórz autofilm – j</u>eśli wybierzesz to polecenie, film zostanie automatycznie zmontowany. Wybieramy jedynie tytuł, muzykę w tle i w jakim stylu ma to być film (migawki sportowe, przerzut i przesunięcie, skrót filmowy, stary film, teledysk). Ta opcja jest przydatna, gdy nie mamy czasu na montowanie filmu, jednak musimy pamiętać, że efekt końcowy nie koniecznie musi spełnić nasze oczekiwania.

| vazwa                                      | Opis                                                          |
|--------------------------------------------|---------------------------------------------------------------|
| Migawki sportowe                           | Klipy wideo z szybkimi ujęciami i zbliżeniami stanowią sedno  |
| <sup>a</sup> rzerzuti przesunięcie         | Między klipami można stosować przejścia wideo takie jak: pr   |
| Skrót filmowy                              | Łatwa i szybka edycja filmów z wykorzystaniem cięć, przejś    |
| Stary film                                 | Efekty postarzające obraz wideo stosowane do klipów w cel     |
| Teledysk                                   | Krótkie cięcia dla szybkich rytmów oraz dłuższe cięcia dla wo |
|                                            |                                                               |
| <u>towe, edvtui film</u>                   | AnuLri                                                        |
| <u>ntowe, edvtui film</u><br>Nięcej opcji: | Anului                                                        |
| towe, edut i film                          | Anulin                                                        |

#### 3. Zakończ pracę z tym programem

Zapisz na moim komputerze – gotowy film zapisujemy, wpisując nazwę pliku oraz wybierając miejsce

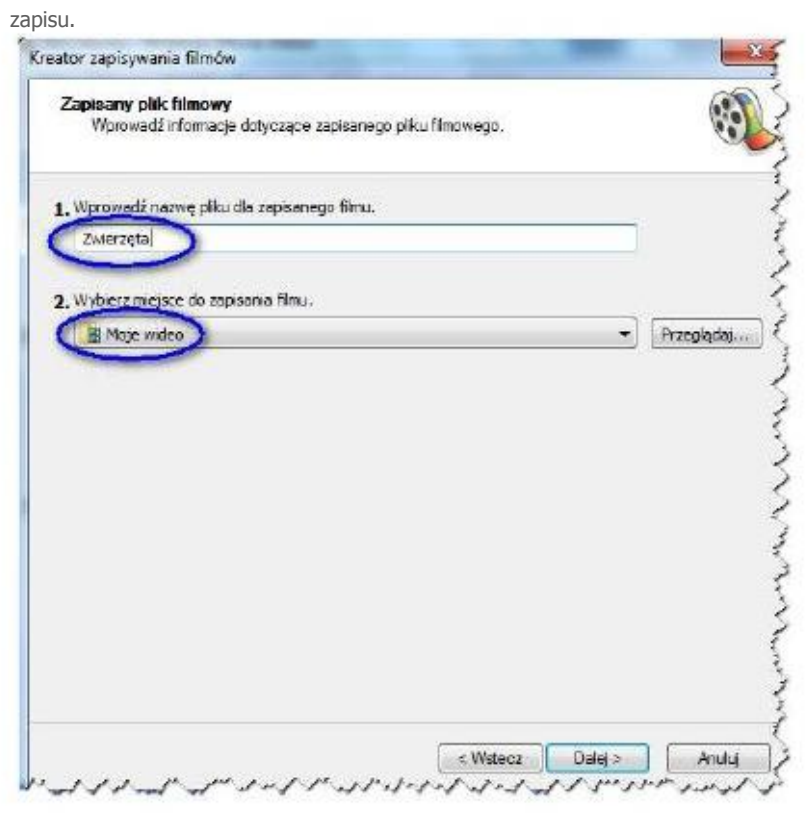

Wyślij do kamery DV - film możemy przesłać na pamięć kamery.

# Instrukcja obsługi programu Movie Maker (wersja 2.6)

# □ Importowanie plików

Kliknij w: *Importuj obraz wideo,* wybierz odpowiedni plik, który zaimportujesz do programu (będzie to plik filmowy)

| Importuj obraz widelo                        |         |
|----------------------------------------------|---------|
| Importuj ourazy<br>Importuj audio lub muzykę | kliknij |
| Edytuj film                                  | 0       |
| Pokaž kolekcje                               |         |
| Przejrzyj efekty wideo                       |         |
| Przejrzyj przejścia wideo                    |         |
| Utwórz tytuły lub napisy końcowe             |         |
| Utworz autohim                               |         |
| Zakończ pracę z filmem                       | ()      |

By dodać zdjęcia, kliknij w *Importuj obrazy,* natomiast gdy chcesz dodać dźwięk (podkład muzyczny), wybierz: *Importuj audio lub muzykę.* Po wybraniu plików, kliknij przycisk *Importuj.* 

### Wskazówka:

Przytrzymanie przycisku CTRL umożliwia nam zaznaczenie i wybranie więcej niż jednego pliku.

### Umieszczanie plików (filmów i zdjęć) na osi czasu

Zaimportowane pliki wrzucamy na pasek serii ujęć na osi czasu, chwytając je, przenosząc i upuszczając na osi.

|                   | ) <b>() ()</b><br>() () () () () () () () () () () () () ( | Pokaż serię ujęć<br>00:00!10,00 00:00!20,00 | 00:00:30,00   | 00:00:40,00                    | 00:00!50,00                            | 00:01:00,00   |
|-------------------|------------------------------------------------------------|---------------------------------------------|---------------|--------------------------------|----------------------------------------|---------------|
| Wideo 🗄           |                                                            | zwierzęta 1                                 | terazy        | vilinezna i                    | est oś cza                             | su, gdv       |
| Audio/muzyka      |                                                            |                                             | klikn<br>poka | iemy w <u>P</u><br>iże się pas | okaż serie<br>sek z <mark>seria</mark> | ujeć,<br>ujeć |
| Nakładanie tytułu | •                                                          |                                             | -             | Ш                              |                                        |               |

poniżej pasek z serią ujęć

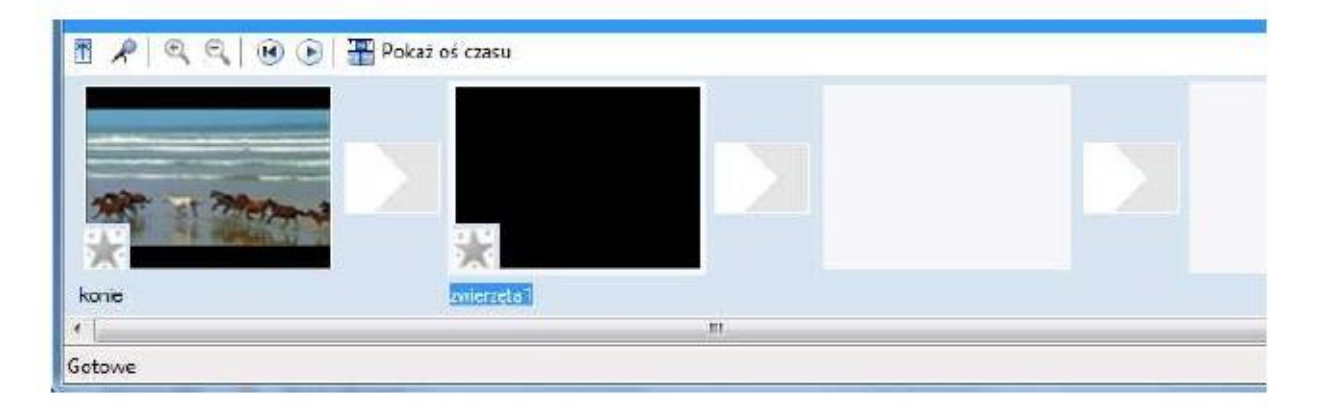

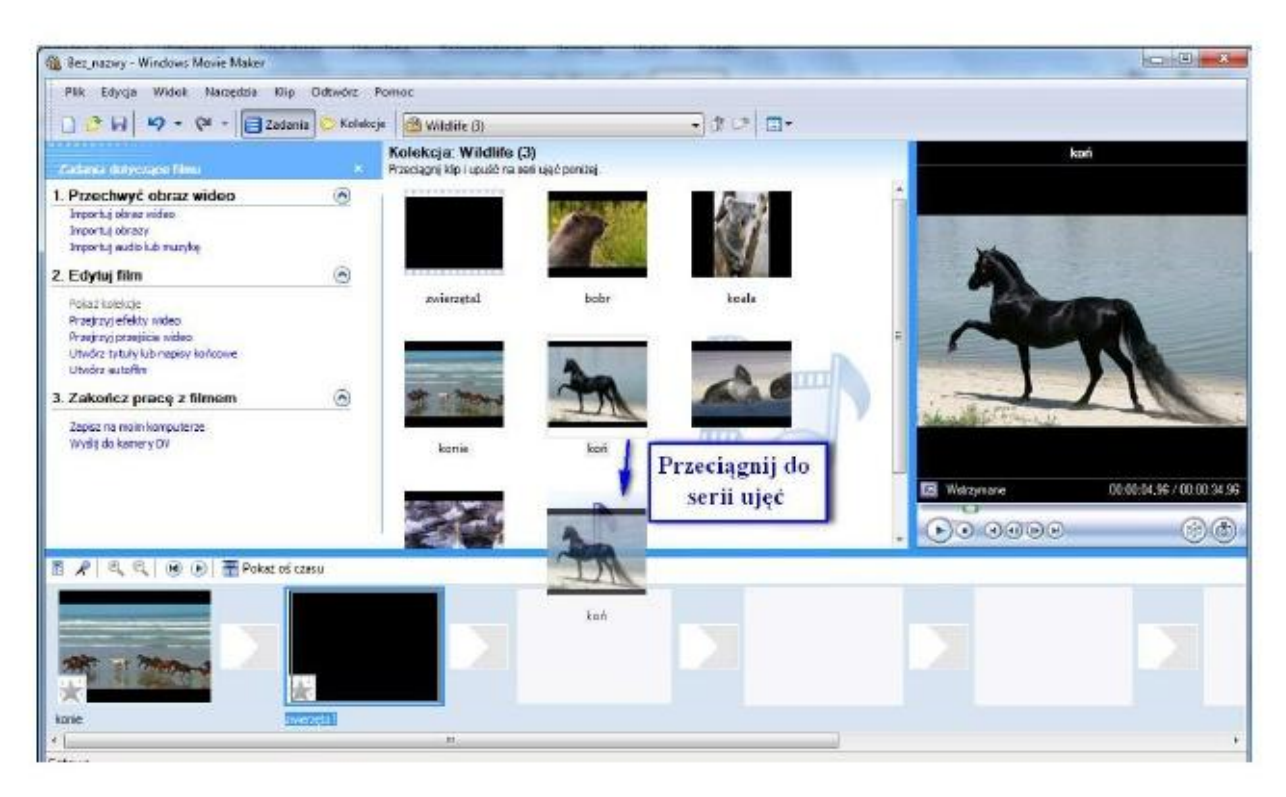

Na pasku serii ujęć można zmieniać położenie wybranego pliku w dowolne miejsce, przesuwając go.

|       | 🕑 🕑 🔚 Pokaz oś czasu |            |  |
|-------|----------------------|------------|--|
|       | można zmieniać       | polożenie  |  |
|       |                      | A CONTRACT |  |
| korie | zwerzęta 1           |            |  |
|       |                      |            |  |

### □ Przycinanie i usuwanie niepożądanych lub za długich klipów

Jeśli chcesz coś uciąć lub wyrzucić, kliknij na *Pokaż oś czasu,* a następnie zaznacz klip, który chcesz obrobić i na podglądzie przewiń go do momentu, w którym zaczniesz jego edycję. Po wybraniu tego miejsca zrób pauzę na podglądzie i kliknij *Klip* Ustaw punkt początkowy przycięcia.

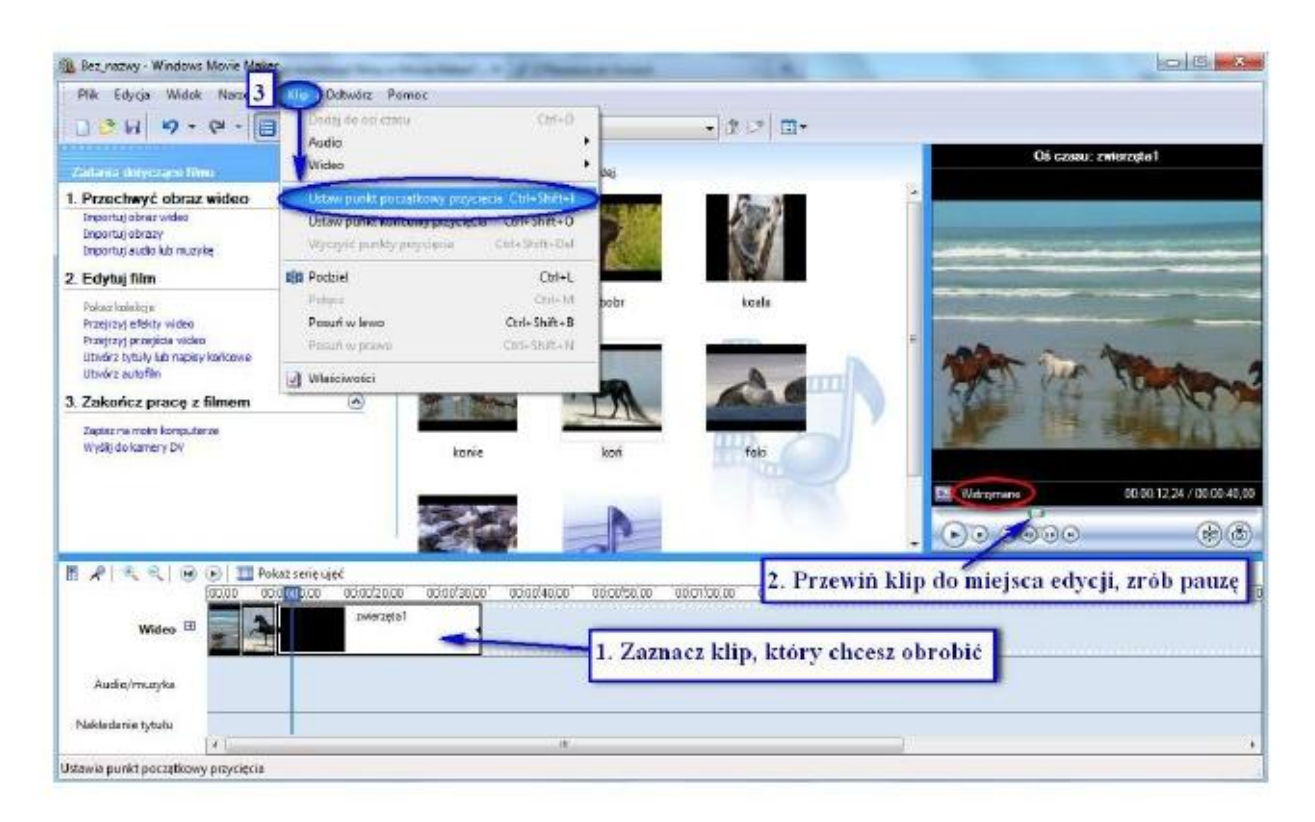

Następnie wróć do podglądu i znajdź koniec cięcia. Kliknij Klip Ustaw punkt końcowy przycięcia. W ten sposób pozbędziesz się niepożądanej części klipu.

|      |                                | C+d+D            |
|------|--------------------------------|------------------|
|      | - Audia                        | Cui+D            |
|      | Wideo                          |                  |
| leo  | Ustaw punkt poczatkowy przycie | cia Ctrl+Shift+I |
|      | Ustaw punkt koncowy przycięcia | Ctrl+Shift+O     |
|      | Wyczyść punidy przycięcia      | Ctrl+Shift+Dei   |
|      | Bi Podziel                     | Ctrl+L           |
|      | Połącz                         | Ctrl+M           |
|      | Posuń w Iewo                   | Ctrl+Shift+B     |
| cowe | Posuń w prawo                  | Ctrl+Shift+N     |
| come | 📝 Właściwości                  |                  |
| om   | A 500 100 700                  | (Inc.)           |

### Podział klipu na dwie części

Program ma również możliwość podzielenia klipu na dwa klipy w danej klatce. W tym celu wystarczy zaznaczyć miejsce podziału (analogicznie jak przy przycinaniu), a następnie

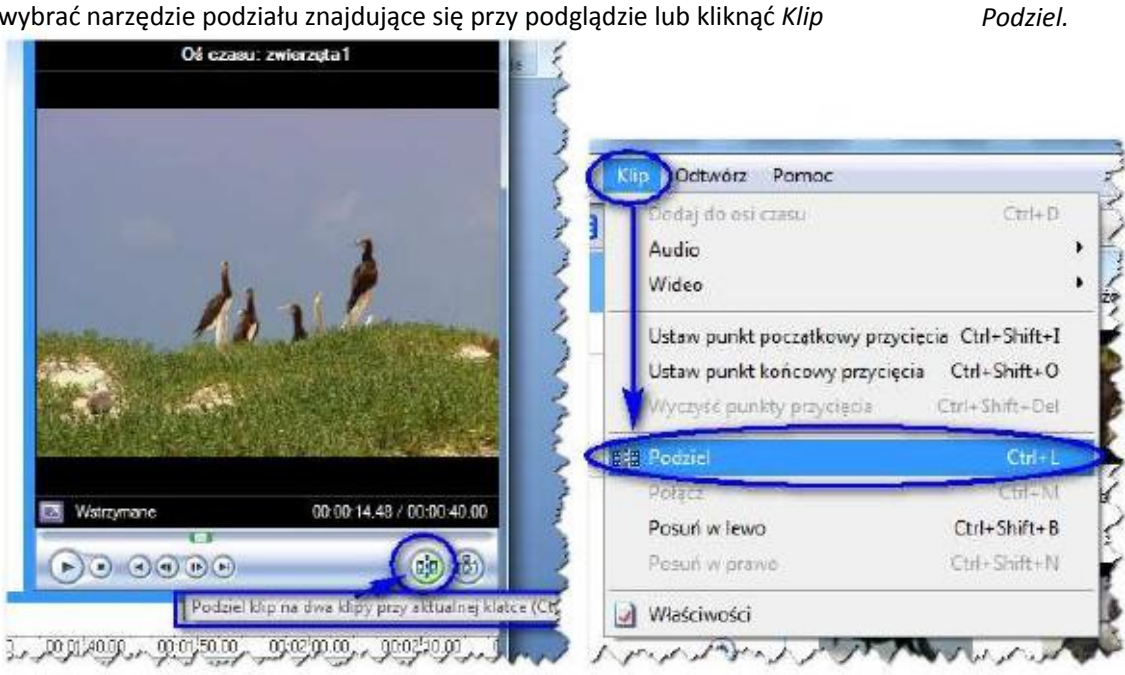

#### wybrać narzędzie podziału znajdujące się przy podglądzie lub kliknąć Klip

#### Umieszczanie plików dźwiękowych na osi czasu

Z kolekcji (gdzie wcześniej zaimportowałeś) pliki, wybierz interesujący cię plik muzyczny i przenieś go na oś Audio/muzyka na osi czasu.

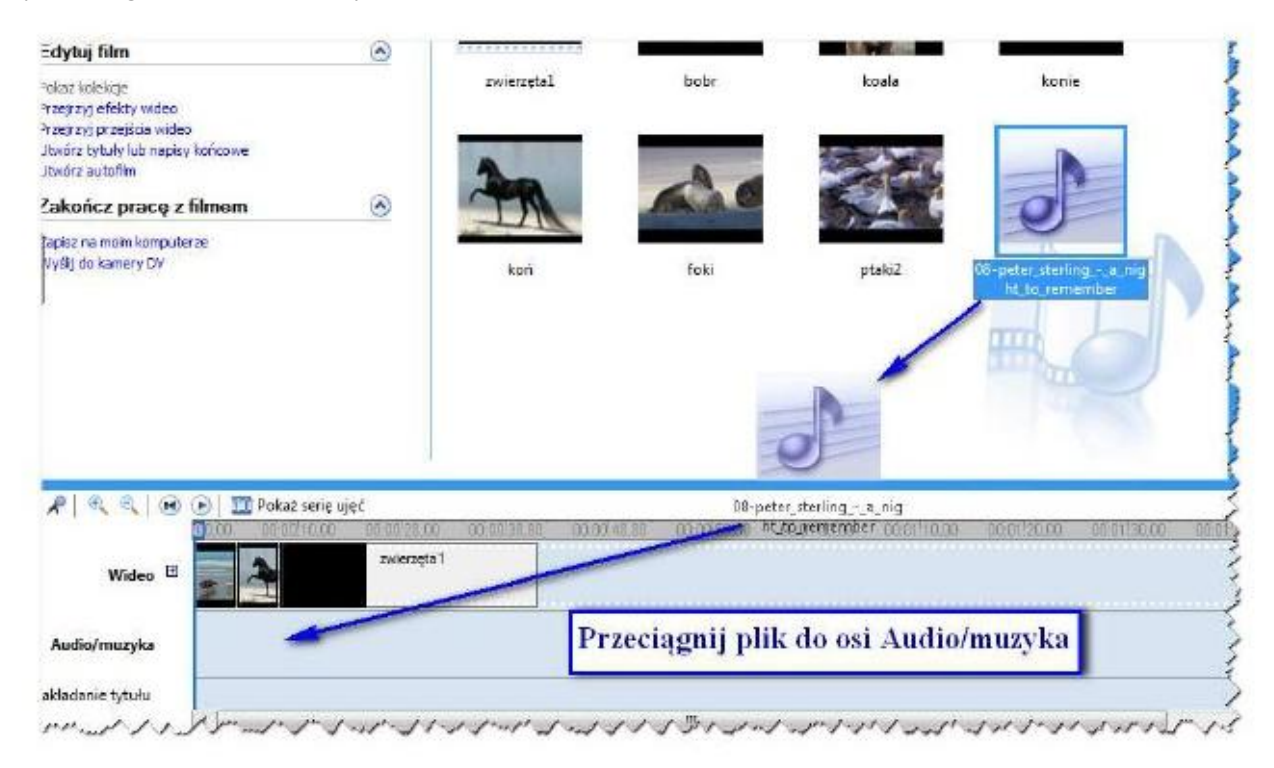

Co zrobić, gdy plik muzyczny jest dłuższy niż sekwencja klipów?

|                                   |                | E10,00     | 100:00(20:00)                 | 00'00'30'00                                                                                                    | 00.00140.001                                                                                                    | 00.0050.00 | 00.01/00.00 | 00.01 10.00     | 00'01'20'00      | 00.01/30.00 | 00.01.40.00 | 00.01'50.00 |
|-----------------------------------|----------------|------------|-------------------------------|----------------------------------------------------------------------------------------------------|----------------------------------------------------------------------------------------------------|------------|-------------|-----------------|------------------|-------------|-------------|-------------|
| Wideo 🖸                           | - 4            |            | zwierzęta 1                   |                                                                                                    |                                                                                                    |            |             |                 |                  |             |             |             |
|                                   |                |            | CARL MARK SHOT AND ADDRESS OF | the state of the state of the s | and the second second se |            |             |                 |                  |             |             |             |
| Audio/muzyka                      | 08 peter_sterk | ng_i_a_nig | pht_to_remembe                |                                                                                                    |                                                                                                    | 200        | 08;         | ceter_sterlings | inight_to_remen  | iber        |             |             |
| Audio/muzyka<br>Nekładanie tytolu | 08 peter_sterk | nga_nig    | pht_to_remembe                |                                                                                                    | 1                                                                                                    | 242        | 08;         | ceter_stering   | i_night_to_remor | iber        |             |             |

Wystarczy chwycić za koniec ścieżki dźwiękowej i przeciągnąć ją do miejsca, gdzie kończy się film.

| PRAC              |   |                    | 6ec<br>00:00/20:00 | 00100/30.0 | 0 00:00 40,00 | 00:00/50,00 | 02.01/00.00 | 00011000        | 0001/20/00      | 00.01130,000 | 0101/40.00 | 00.01/50,00 | 00.02/00.00 | 050210.00         | 010220 |
|-------------------|---|--------------------|--------------------|------------|---------------|-------------|-------------|-----------------|-----------------|--------------|------------|-------------|-------------|-------------------|--------|
| Wideo             | æ |                    | zelerzątw1         |            |               |             |             |                 |                 |              |            | G1200.0.0   |             |                   |        |
| Audio/muzyka      |   | 08peter_steringa_r | dimensi of the     |            | 4             |             | 08          | oater stering - | e night le sese | niser.       |            |             | Naon Tem    | Dilgeter starting |        |
| Nakładanie tytułu |   | (e)                | . 11               |            |               |             |             |                 |                 |              |            |             |             |                   |        |

### Poniżej klip muzyczny po przycięciu

|              | 0,00   | 00:00:10:00    | 00:00!20,00     | 00:00 30,00 |
|--------------|--------|----------------|-----------------|-------------|
| Wideo 🗄      | *      | 2              | zwierzęta1      |             |
| Audio/muzyka | 08-pet | er_sterlinga_n | ight_to_remembe | f           |
|              |        |                |                 |             |

### Wskazówka

Ścieżkę dźwiękową można z powrotem wydłużyć. (Niestety nie ma takiej możliwości z filmem).

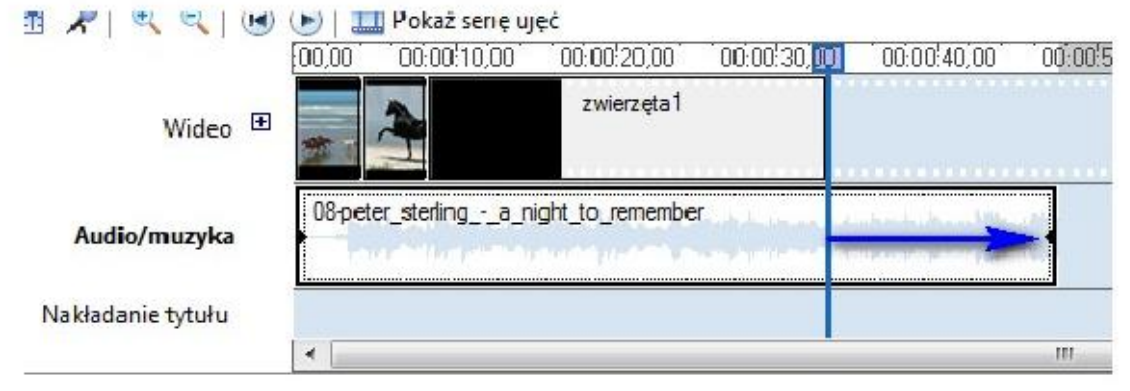

### Dodawanie narracji na osi czasu

Do osi czasu można dodać narrację, wybierając Narzędzia, a następnie Dodaj narrację do osi czasu.

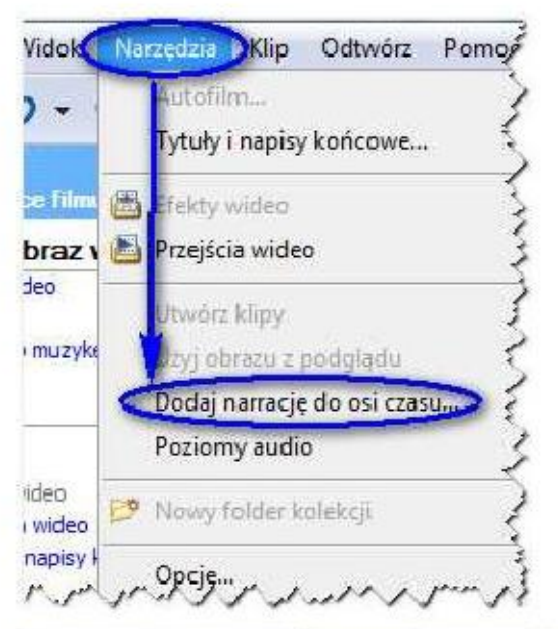

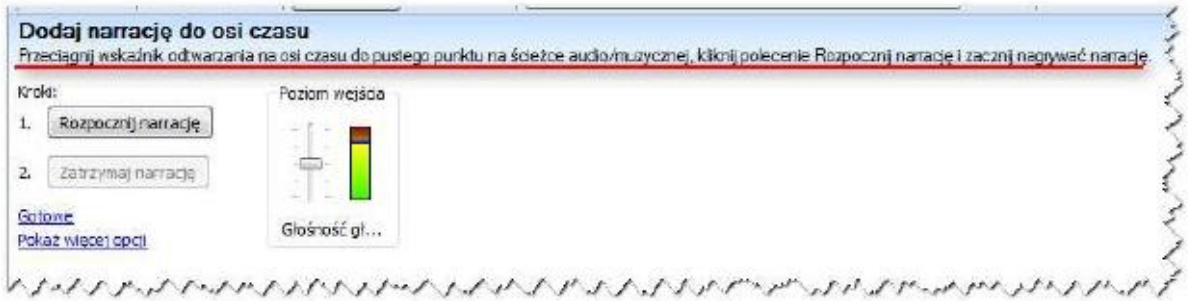

### Efekty filmowe

#### - przejścia wideo

Na pasku zadań, wybierz Przejrzyj przejścia wideo.

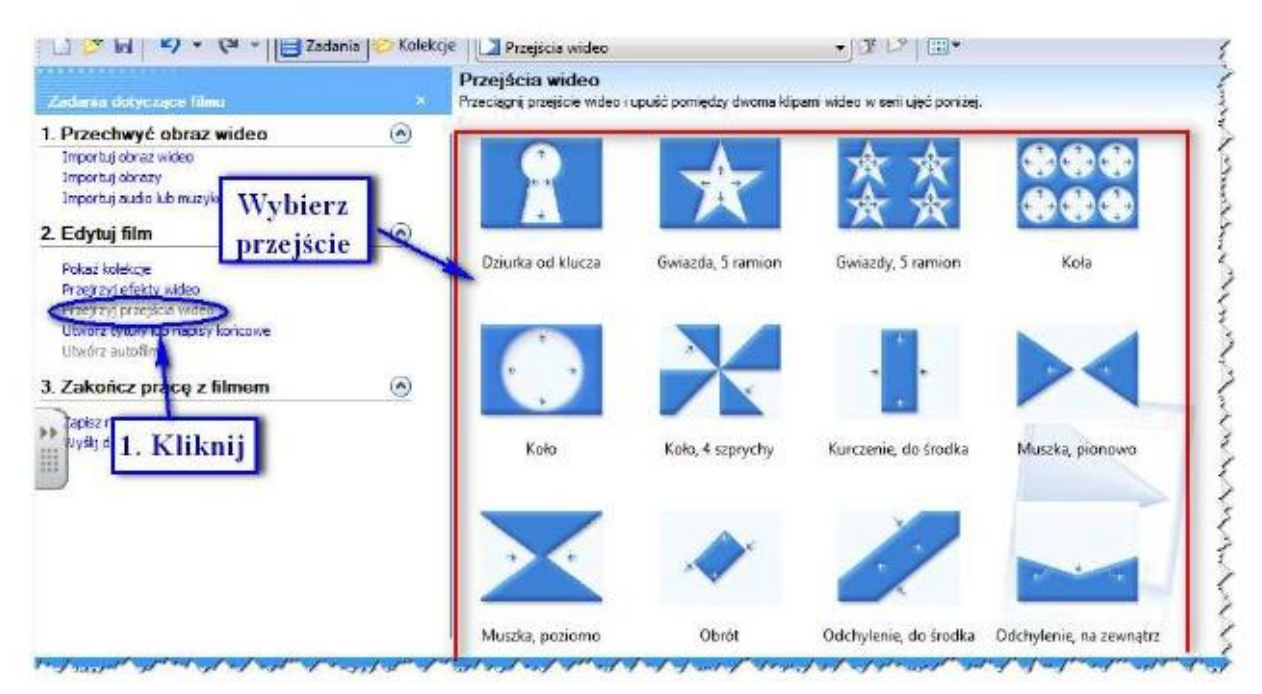

#### Przeciągnij wybrane przejście wideo i upuść pomiędzy dwoma klipami wideo w serii ujęć.

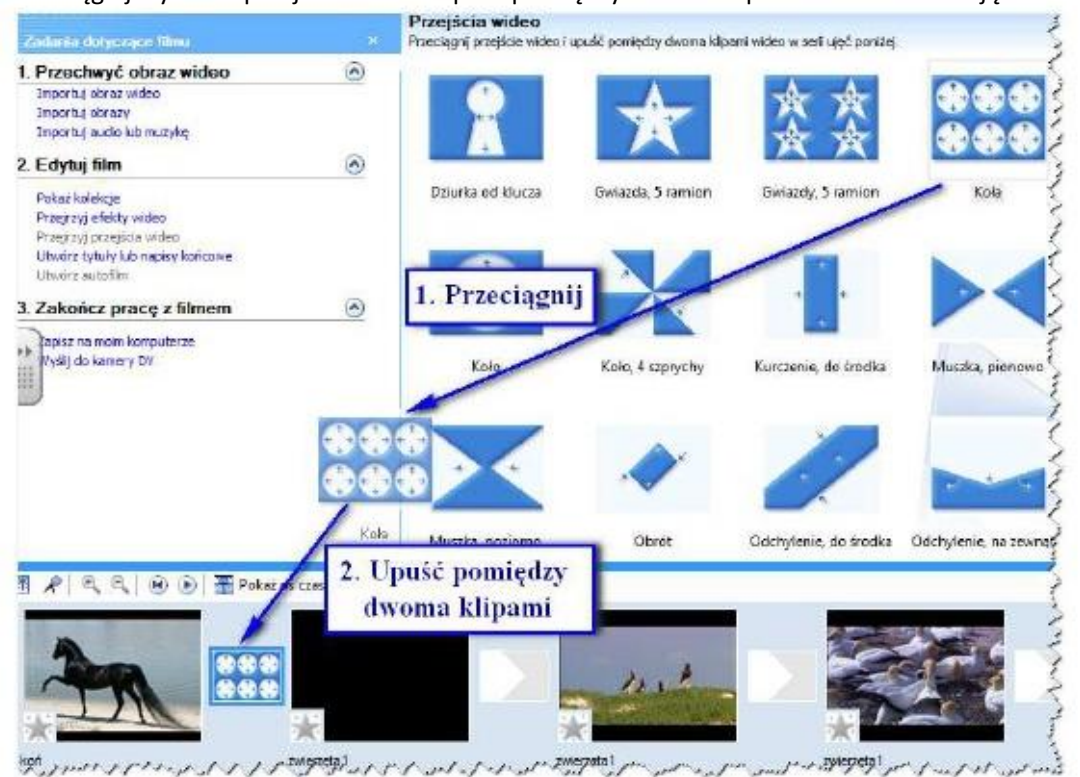

#### efekty wideo

Windows Movie Maker pozwala również na dodawanie ciekawych efektów do filmu. Na pasku zadań, wybierz *Przejrzyj efekty wideo*. Efekt możesz obejrzeć, klikając na niego dwa razy (analogicznie jak przy przejściu wideo)

Po wybraniu odpowiedniego efektu, przeciągnij do lewej strony klipu na serii ujęć.

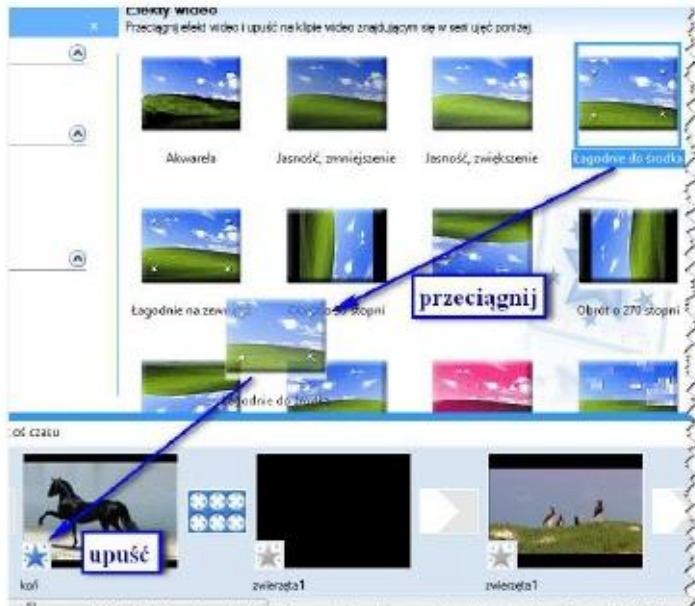

and a server of the growth of the start of the start of t

### Tytuły i napisy końcowe

Z paska zadań, wybierz Utwórz tytuły lub napisy końcowe.

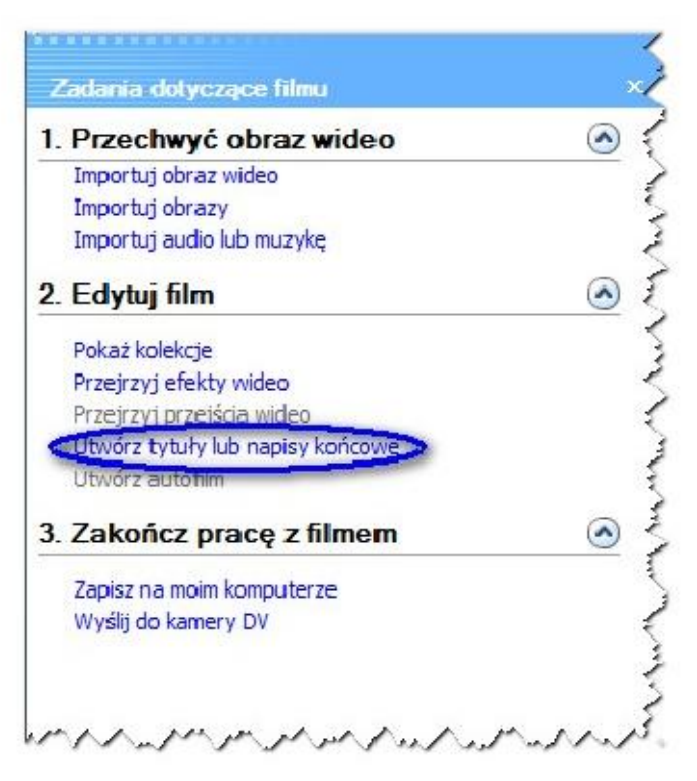

Do wyboru masz kilka opcji: tytuł na początku filmu, tytuł przed wybranym klipem itd.

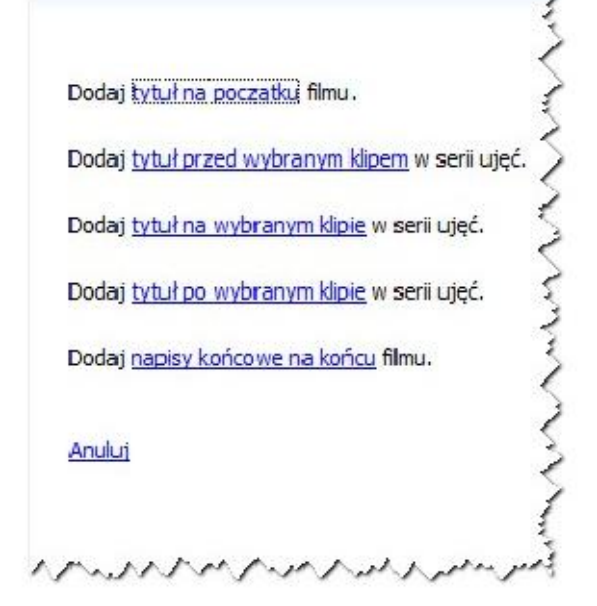

Wstawmy tytuł na początku filmu. W tym celu, kliknij *tytuł na początku,* a następnie wpisz w polu tekstowym tytuł. Jeśli nie chcesz formatować, zatwierdź, wybierając opcję: *Gotowe, dodaj tytuł do filmu*.

Masz możliwość zmiany czy to animacji tytułu, czy samego tekstu.

| sex Gotowe , aby docac tytur do filmu.  Excercodditize?  erzęta   xec, dodaj tytuł do filmu  Kliiknij, G nie chcesz  (cej opcj:  Zmicń animacie tytułowa Zmicń animacie tyturowa Zmicń animacie tyturowa Co + Q - Zotarao Kataty Dregicia wide  rogodniate ideermane Stataty Dregicia wide  rogodniate ideermane Stataty Dregicia wide  rogodniate ideermane Stataty Dregicia wide  rogodniate ideermane Stataty Dregicia wide  rogodniate ideermane Stataty Dregicia wide  rogodniate ideermane Kataty  Kataty Dregicia wide  Roma  Roma                                                                                                    | otowe jeśli<br>nic zmieniać                                                                      |
|----------------------------------------------------------------------------------------------------|--------------------------------------------------------------------------------------------------|
| Proposition of the second second sec                                                                                                    | otowe jeśli<br>nic zmieniać                                                                      |
| Exception in the second second                                                                                                    | otowe jeśli<br>nic zmieniać<br>Futaj możesz edytować                                             |
| erzęta  erzęta  Kliknij, G nie chcesz  (cej opcj:  Zmień kolor i czriorkę iekstu  Zmień kolor i czriorkę iekstu  Zmień kolor i czriorkę iekstu  Mode Narcętos Na Odwór Pomoc  P P Z Zotowa Katakje Pregios widec  ację dła tytuła  Katakje Zwaje stary od skolor tytułu  Katakje Zwaje stary od skolor tytułu  Katakje Zwaje stary od skolor tytułu  Katakje Zwaje stary od skolor tytułu  Katak tytu z zwaje stary od skolor tytułu  Katak tytu z zwaje stary od skolor tytułu  Katak tytu z zwaje stary od skolor tytułu  Katak tytu z zwaje stary od skolor tytułu  Katak tytu z zwaje stary od skolor tytułu  Katak tytu z zwaje stary od skolor tytułu  Katak tytu z zwaje stary od skolor tytułu  Katak tytu z zwaje stary od skolor tytułu do fino.  Katak tytu z zwaje stary od skolor tytułu do fino.  Katak tytu z zwaje stary od skolor tytu do fino.  Katak tytu z zwaje stary od skolor tytułu do fino.  Katak tytu z zwaje stary od skolor tytu do fino.  Katak tytu z zwaje stary od skolor tytu z zwaje stary od skolor tytu do fino.  Katak tytu z zwaje stary od skolor tytu do fino.  Katak tytu z zwaje stary od skolor tytu do fino.  Katak tytu z zwaje stary od skolor tytu do fino.  Katak tytu z zwaje stary od skolor tytu do fino.  Katak tytu z zwaje stary od skolor tytu do fino.  Katak tytu z zwaje stary od skolor tytu do fino.  Kat                                                                                                    | otowe jeśli<br>nic zmieniać<br>Eutaj możesz edytować                                             |
| erzęta          we, dodaj tytuł do filmu       Kliknij, G<br>nie chcesz         we, dodaj tytuł do filmu       Imie chcesz         wej opcj:       Zmień animacie tytułowa         Zmień kolor i czciorke iekstu       Imie chcesz         Widok Narzędza Nije Odtwórz Pornoc       Imie chcesz         Widok Narzędza Nije Odtwórz Pornoc       Imie chcesz         Internovej Internovej Internovej Internovej Internovej Internovej Internovej Internovej Internovej Internovej Intern                                                                                                    | otowe jeśli<br>nic zmieniać<br>Eutaj możesz edytować                                             |
| erzęta          we, dodaj trtuł do finu       Kliknij, G         scej opcj:       Znień animacie trtułowa         Zmień kolor i szcionke tekstu       Zmień kolor i szcionke tekstu         Wide Narcetas Nije Odwoła Pomoc       Projekie widec         9 - Q - Zzdaraj Kalakcje Projekie widec       Moje zławaj Kalakcje         wieję dła tytułu       Kalakcje Projekie widec         nie bódzy powiate szczenie Szarowa rozpółka sławaj kongi truny       Moje zławaj kongi truny         szarowa rozpółka się je od tytułu do finu.       Starowa rozpółka sławaj truny         szaład bódzy powiate szczenie rozpółka się je od tytułu do finu.       Starowa rozpółka sławaj truny         szaład bódzy powiate szczenie rozpółka się je od tytułu do finu.       Starowa rozpółka sławaj truny         szaład bódzy powiate szczenie rozpółka się je od tytułu do finu.       Starowa rozpółka sławaj truny         szaład bódzy truny dodaci tytuł do finu.       Starowa rozpółka sławaj truny         szaład szczenie starowa rozpółka sławaj truny       B z II         Przemoczystadź: 0%       Rozmer:         Przemoczystadź: 0%       Rozmer:         Przemoczystadź: 0%       Rozmer:         Przemoczystadź: 0%       Rozmer:         Przemoczystadź: 0%       Rozmer:                                                                                                    | otowe jeśli<br>nic zmieniać                                                                      |
| erzęta  we. dodaj trtuł do fimu  scej opcj:  Zmień animacie trtułowa Zmień kolor i czecorke tekstu  we. dy dosototuł do fimu  we. dy dosototuł do fimu  me  Stapisowa grada skaju Catakoje  Stapisowa grada skaju Catakoje Stapisowa grada skaju Catakoje Stapisowa grada skaju Catakoje Stapisowa grada skaju Cata                                                                                                    | otowe jeśli<br>nic zmieniać                                                                      |
| sr.c., dodaj trtuł do filmu     Kliknij, G<br>nie chcesz       sccj opcj:     Zmień animacie trtułowa       Zmień animacie trtułowa     Imie chcesz       Widok Narcętos Nie Odwórz Permoc     Imie chcesz       Widok Narcętos Nie Odwórz Permoc     Imie chcesz       Widok Narcętos Nie Odwórz Permoc     Imie chcesz       Widok Narcętos Nie Odwórz Permoc     Imie chcesz       Widok Narcętos Nie Odwórz Permoc     Imie chcesz       Widok Narcętos Nie Odwórz Permoc     Imie chcesz       Nie dodotytel do Bruz     Imie chcesz       Nie bołdzy sowie magina in Wiele Story Imie Story Imie Story                                                                                                    | otowe jeśli<br>nic zmieniać<br>Futaj możesz edytować                                             |
| we, dodaj tr/tuł do filmu     Kliknij, G<br>nie chcesz       scej opcj:     Zmień animacie tr/tułowe       Zmień kolor i czciorke tekstu     Zmień kolor i czciorke tekstu       Widek Naroptze Kije Odtwóz Pomoc     Projskie widec       Prezidenie do two.     Stariow rozskie i Projskie widec       rozdańskie docernane     Stariow rozskie i Projskie widec       rozdańskie docernane     Stariow rozskie i Projskie widec       rozdańskie docernane     Stariow rozskie i Projskie widec       rozdańskie docernane     Stariow rozskie i Projskie widec       rozdańskie docernane     Stariow rozskie i Projskie widec       rozdańskie docernane     Stariow rozskie i Projskie widec       rozdańskie docernane     Stariow rozskie i Projskie widec       rozdańskie docernane     Stariow rozskie i Projskie widec       rozdańskie docernane     Stariow rozskie i Projskie widec       rozdańskie docernane     Stariow rozskie i Projskie widec       rozdańskie docernane     Stariow rozskie i Projskie widec       rozdańskie docernane     Stariow rozskie i Projskie i Projskie widec       rozdańskie docernane     Stariow rozskie i Projskie i Projskie i Pro                                                                                                    | otowe jeśli<br>nic zmieniać<br>Futaj możesz edytować                                             |
| we, dodaj tytuł do fimu     Kliknij, G       scej opcj:     Zmień animacie tytułowe       Zmień animacie tytułowe     Zmień kolor i czcierke tekstu       Widek Narcędze Nije Odtwócz Pernec     Przejskie widec       9 - Q - Zodawie Katekcje Pernec     Przejskie widec       ację dła tytułu     Rozajskie widec       ację dła tytułu     Rozajskie widec       ację dła tytułu     Rozajskie widec       we dzy dodał tytułu     Rozajskie widec       ację dła tytułu     Rozajskie widec       ację dła tytułu     Rozajskie widec       ację dła tytułu     Rozajskie widec       ację dła tytułu we dzy dodać tytuł do timu.     Rozajskie zewej story.       wiele teksta     Rozajskie zewej story.       wiele teksta     Rozajskie zewej story.       intra zajskie teksta     Rozajskie zewej story.       intra zajskie teksta     Rozajskie zewej story.       intra zajskie teksta     Rozajskie zewej story.       intra zajskie teksta     Rozajskie zewej story.       intra zajskie teksta     Rozajskie zewej story.       intra zajskie teksta     Rozajskie zewej story.       intra zajskie teksta     Rozajskie zewej story.       intra zajskie teksta     Rozajskie zewej zewej story.       intra zajskie teksta     Rozajskie zewej zewej zewej zewej zewej zewej zewej zewej zewej zewej zewej zewej zewej zewej zewej zewe                                                                                                    | otowe jeśli<br>nic zmieniać<br>Cutaj możesz edytować                                             |
| xee, dodaj tytuł do filmu     Kliknij, G<br>nie chcesz       scej opcj:     Zmień animacie tytułowe       Zmień kolor i czciorke tekstu     Zmień kolor i czciorke tekstu       Widek Naroszon Wiji Odtwórz Permec     Zmień kolor i czciorke tekstu       Widek Naroszon Wiji Odtwórz Permec     Zmień kolor i czciorke tekstu       Widek Naroszon Wiji Odtwórz Permec     Zmień kolor i czciorke tekstu       Widek Naroszon Wiji Odtwórz Permec     Zmień wiele       Widek Naroszon Wiji Odtwórz Permec     Mieje złowej story<br>Stapsowa rozjskie do storu.       Widek Naroszon Wiji Odtwórz Permec     Mieje złowej story<br>Stapsowa rozjskie do storu.       Wiszje złowej story<br>Porzeznaczy wiedzie terej story<br>Porzeznaczy stori terej story<br>Katak za storu za storu<br>Przeznaczystość: 0% Rozmier:     Mieje złowej story<br>Przeznaczystość: 0% Rozmier:                                                                                                    | otowe jeśli<br>nic zmieniać<br>Eutaj możesz edytować<br>AMARANANANANANANANANANANANANANANANANANAN |
| wee, dodaj tytuł do filmu     nie chcesz       scej opcj:     Zmień animacie tytułowa     Imień chcesz       Zmień kolor i czcierke tekstu     Imień kolor i czcierke tekstu     Imień kolor i czcierke tekstu       Widek Naroptze Kije Odtwóz Pomoc     Imień tytułu     Imień i mie chcesz       Widek Naroptze Kije Odtwóz Pomoc     Imień i mie chcesz     Imień i mie chcesz       Widek Naroptze Kije Odtwóz Pomoc     Imień i mie chcesz     Imień i mie chcesz       Widek Naroptze Kije Odtwóz Pomoc     Imień i mie chcesz     Imień i mie chcesz       Widek Naroptze Kije Odtwóz Pomoc     Imień i mie chcesz     Imień i mie chcesz       Widek Naroptze Kije Odtwóz Pomoc     Imień i mie chcesz     Imień i mie chcesz       Widek Naroptze Kije Odtwóz Pomoc     Imień i mie chcesz     Imień       Widek Naroptze Kije Odtwóz Pomoc     Imień i mie chcesz     Imień       Widek Naroptze Kije Odtwóz Pomoc     Imień i mie chcesz     Imień       Widek Naroptze Kije Odtwóz Pomoc     Imień i mie chcesz     Imień       Widek Naroptze Kije Odtwóz Pomoc     Imień i mie chcesz     Imień       Imień Italia     Imień i mie chcesz     Imień       Imień Italia     Imień i mie chcesz     Imień i mie chcesz       Imień Italia     Imień i mie chcesz     Imień i mie chcesz       Imień Italia     Imień i mie chcesz     Imień i mie chcesz                                                                                                    | Tutaj możesz edytować                                                                            |
| wee, dodaj tytuł do filmu       mie chcesz         scej opcj:       Zmień animacie tytułowe         Zmień kolor i czcienkę tekstu       Zmień kolor i czcienkę tekstu         Włack Naroptas Kię Odtwócz Pornoc       Progisia widłec         O - O - Zodano - Katekcje Progisia widłec       Rozycie Stary - Starkcje Progisia widłec         nie dot tytułu       Włack zienej story - Starkcje Progisia widłec         nie dot tytułu       Włack zienej story - Starkcje Progisia widłec         nie dot tytułu       Włack zienej story - Starkcje Progisia widłec         nie dot tytułu       Włack zienej story - Starkcje Progisia widłec         nie dot tytułu       Włack zienej story - Starkcje Progisia widłec         nie dot tytułu       Włack zienej story - Starkcje Progisia widłec         nie dot tytułu       Włack zienej story - Starkcje Progisia widłec         nie dot tytułu       Włack zienej story - Starkcje Progisia widłec         starkchewe       Włack zienej story - Starkcje Progisia widłec         dotki       Starkchewe         dotki       Starkchewe         dotki       Starkchewe         dotki       Starkchewe         dotki       Starkchewe         dotki       Starkchewe         dotki       Starkchewe         dotki       Starkchewe                                                                                                    | Tutaj możesz edytować                                                                            |
| sccj opcj:<br>Zmień kolor i czciorke tekstu<br>Widek Narodole Nije Odtwicz Pornoc<br>Q - Q - Zodano Kieleksje Pregisie wideo<br>ację dła tytułu<br>we dy dodd (tru do line.<br>Staniowa rozgalija si.<br>National staniowane<br>Porodola się kolor tytułu<br>stali biotkow<br>do i czconkę i kolor tytułu<br>Staniowa staniowane<br>temperaturky dodać tytuł do linu.<br>s<br>tronowe stay dodać tytuł do linu.<br>Staniowa staniowane<br>Przeznoczystaść: 0% Rozmier:<br>Przeznoczystaść: 0% Rozmier:<br>Przeznoczystaści 0% Rozmier:<br>Przeznoczystaści 0% Rozmier:<br>Przeznoczystaści 0% Rozmie                                                                                                    | Futaj możesz edytować                                                                            |
| scol opci:<br>Zmisń animacie tytułowa<br>Zmisń kolor i czcionke iekstu<br>Widok Narosoba Wiji Odływicz Pornoc<br>Propisianie Scolenniem Kalakcja Prosjela wideo<br>neje dła tytułu<br>we dły dodać tytuł do linu.<br>Toppisianie i ścenniem Stapisow rozdałnie s<br>Natur Prospisa wideo<br>Propisianie i ścenniem Stapisow rozdałnie s<br>Widuje złenej staru<br>Widuje złenej staru<br>Widuje złenej staru<br>Bald<br>stali                                                                                                    | Eutaj możesz edytować                                                                            |
| Zmich animacie i vłukowa -<br>Zmich kolor i czecorkę iekstu -<br>Widok Naroędza Kię Odłwóz Pornoc -<br>2 - (* - ) Zodano - Kolekcje   Projecie wideo -<br>ację dła tytułu -<br>we dy dodotytuł do linu<br>Naty body, kontenen -<br>Stapisowa rogalna do linu<br>Stapisowa rogalna do linu -<br>Stapisowa rogalna do linu -<br>Stapisowa -<br>Stapisowa rogalna do linu -<br>Stapisowa -<br>Stapisowa rogalna do linu -<br>Stapisowa -<br>Stapisowa -<br>Stap                                                                                                    | Futaj możesz edytować                                                                            |
| Zmień kolor i czcionke iekstu<br>Widek Naroędza Kiej Odtwórz Pornoc<br>Q - Q - Zdanio Katekcje Projecia widec<br>ację dła tytułu<br>we zdy dości (pol do tinu.<br>Stępnowo rozpisłaś s<br>Niek tytułu je sterej izpra<br>koluj z terej izpra<br>koluj<br>zocionkę i kolor tytułu<br>Kotowe, sby dodać tytuł do fimu.<br>K<br>t Sans Senf<br>Przemoczystość: 0% Rozmier:<br>Przemoczystość: 0% Rozmier:<br>Przemoczystość:<br>Przemoczystość:<br>Przemoczystość:<br>Przemoczystość:<br>Przemoczys                                                                                                    | Futaj możesz edytować                                                                            |
| Zmień kolor i czcionkę tekstu<br>Widok Naropdos Kię Odłwórz Pornoc<br>Q - Q - Zwieńskie Consistencie<br>acię dła tytułu<br>we dły dości tytułu<br>ne <u>Stapisowa rozjaśnie ś.</u><br><u>Stapisowa rozjaśnie ś.</u><br><u>Stapisowa rozjaśnie stapi</u><br><u>Stapisowa rozjaśnie stapi</u><br><u>Stapisowa rozjak rozjak roz</u> | Protestinoigne de tytuly, wordworde                                                              |
| Widok       Naropdos       Klip       Odlivićiz       Pomoc         Q       Q       Image: Contention in the state of the state of the state                                                                                                    | S 12   □-<br>Pressunaçõe se tytuly, eardreive                                                    |
| Widek Narcedos Kijo Odtwórz Pornoc         C) - Qi - Zodano Kilakcje IProgisie widec         acije dla tytułu         wer. dzy dobactytułu do tinu.         nogodnianie (doernanie         Stapisowa rozjaśnia ś         nie         Watuje ziewej story         Narcej totał z wiekcie         Narcej totał z wiekcie         Narcej totakie         Narcej totak                                                                                                    | Przesuwające się tytuły, wardwowo                                                                |
| Q - Q - Zodenia       Zodenia       Tragistica wideo         accje dla tytułu       Starikowa rozjaśnie ś       Miczelewi story         rozpółnanie (doenniane       Starikowa rozjaśnie ś       Miczelewi story         nec       Wistyć ziewej story       Miczelewi story         nec       Wistyć ziewej story       Miczelewi story         nec       Wistyć ziewej story       Miczelewi story         nec       Wistyć ziewej story       Miczelewi story         i tota tota nece       Nordjazni ste       Miczelewi story         i tota tota nece       Nordjazni ste       Miczelewi story         i tota tota nece       Nordjazni ste       Miczelewi story         i tota tota neces       Nordjazni ste       Miczelewi story         i tota tota neces       Nordjazni ste       Miczelewi story         i tota tota neces       Nordjazni ste       Miczelewi story         i tota tota neces       Nordjazni ste       Miczelewi story         i tota tota neces       Nordjazni ste       Miczelewi story         i tota neces       Nordjazni ste       Miczelewi story         i tota neces       Nordjazni ste       Miczelewi story         i tota neces       Nordjazni ste <td>Trassunsigne de tytuly, wanteren</td>                                                                                                    | Trassunsigne de tytuly, wanteren                                                                 |
| acie dla bytwi<br>mer day doda (tytuł da time.                                                                                                    | Przesuwające się tytuły, warstwowo                                                               |
| regeteixel i Scenniene Stapison rogistrie d.<br>me<br>Stapison rogistrie d.<br>Stapison rogistrie d.<br>Stapison rogistrie d.<br>Stapison rogistrie d.<br>Stapison rogistrie d.<br>Matue ziewej stary.<br>And<br>Stabio<br>Stapison rogistrie d.<br>Matue ziewej stary.<br>At At B X II<br>Przeznoczystaść: 0% Rozmier:<br>Przeznoczystaść: 0% Rozmier:<br>Przeznoczystaść: 0%                                                                                                    |                                                                                                  |
| Oper       Stapison roughting         me       Stapison roughting         Stapison roughting       Manue stewny strang         Stapison roughting       Weakly stewny strang         Interview in the strang strang       Weakly stewny strang         Interview in the strang strang       Weakly stewny strang         Interview in the strang strang       Weakly stewny strang         Interview in the strang strang       Weakly stewny interview         Interview interview interview       Weakly stewny interview         Interview interview interview       Weakly stewny interview         Interview interview       Weakly stewny interview         Interview interview       Weakly stewny interview         Stapison interview       Weakly stewny interview         Stapison interview       Meakly interview         Stapison interview       B I II         Interview       Parsemocrystodé: 0% Roomier:         Interview       Interview         Interview       Interview         Interview       Interview         Interview       Interview         Interview       Interview         Interview       Interview         Interview       Interview         Interview       Interview         Int                                                                                                    |                                                                                                  |
| Open         mogadianie i doenvienie       Stapisova rozdatie d.<br>Stapisova rozdatie d.<br>S                                                                                                    |                                                                                                  |
| Toppelaissie (Spermane Stopicou roppelaissi                                                                                                    |                                                                                                  |
| Stepreno Ingeline e<br>Vietuja Jenog story<br>(kontar Porejamo serie, kontar<br>(kontar Porejamo serie, kontar<br>(kontar<br>(kontar)<br>(kontar<br>(kontar)<br>(kontar)<br>(ko                                                                                                    | esz zmienić                                                                                      |
| te leg hisky, sandanese<br>k kontur<br>k kontur<br>k kontur<br>gi provecj Watuje ziewej i zpra<br>doubul<br>s<br>hiski biskouz<br>dor i cotorika tidatu<br>zocionkę i kolor tytułu<br>Viotowe <sup>+</sup> , sby dodać tytuł do filmu.<br>tr<br>fi Sans Senf B I II<br>Przeznoczystaść: 0% Rozmier:<br>Przeznoczystaść: 0% Rozmier:<br>Fi Si II                                                                                                    | ację tytulu                                                                                      |
| constant set, knitz     (i prove)     Weak is stered in provide the set     set     constant set, knitz     weak is stered in provide the set     constant set     constant set                                                                                                    | przyroaniczy                                                                                     |
| Abbel<br>Meint bolsonz<br>der i colorite 1955<br>Zocionkę i kolor tytułu<br>Ciotowe <sup>1</sup> , stry dodać tytuł do filmu.<br>R<br>ft Sans Senf<br>Przezmoczystość: 0% Rozmier:<br>Przezmoczystość: 0% Rozmier:<br>Przezmoczystość: 0% Rozmier:<br>B Z U<br>Przezmoczystość: 0% Rozmier:<br>E E E E E E E E E E E E E E E E E E E                                                                                                     | * zwierzęta                                                                                      |
| Exception of the second second                                                                                                    |                                                                                                  |
| s<br>Hist biskow<br>der i coorde Histu<br>vor                                                                                                    |                                                                                                  |
| skal blukov<br>stor i cotoria 1850<br>zcionkę i kolor tytułu<br>Viotowe, sby dodać tytuł do filmu.<br>t:<br>ft Sans Senf B I II<br>Przeznoczystość: 0% Rozmier:<br>Przeznoczystość: 0% Rozmier:<br>E E E E E E E E E E E E E E E E E E E                                                                                                     |                                                                                                  |
| zcionkę i kolor tytułu<br>Gotowe <sup>*</sup> , sty dodać tytuł do filmu,<br>t:<br>ft.Sans Senf B I II<br>Przeznoczystość: 0% Rozmier:<br>I Przeznoczystość: 0% Rozmier:<br>E E E E E                                                                                                    | Consecute Consecute                                                                              |
| zcionkę i kolor tytułu<br>Gotowe, sty dodać tytuł do filmu,<br>t:<br>ft Sans Senf B Z U<br>Przeznoczystość: 0% Rozmier:<br>Przeznoczystość: 0% Rozmier:<br>E E E                                                                                                    | 1                                                                                                |
| zcionkę i kolor tytułu<br>Gotowe, sty dodać tytuł do filmu.<br>I<br>ft Sans Senf<br>Przeznoczystość: 0% Rozmier:<br>Przeznoczystość: 0% Rozmier:<br>E                                                                                                    |                                                                                                  |
| zcionkę i kolor tytuł u<br>'Gotowe', sby dodać tytuł do filmu.<br>It<br>ft Sans Senf<br>Przeznoczystość: 0% Rozmier:<br>Przeznoczystość: 0% Rozmier:<br>E E E E                                                                                                    |                                                                                                  |
| B I II<br>Przeznoczystaść: 0% Rozmier:<br>A* A*                                                                                                    | 3                                                                                                |
| e<br>ft Sans Senf B I II<br>Przeznoczystaść: 0% Rozmier:<br>A* A* II<br>Fozycja:<br>IIIIIIIIIIIIIIIIIIIIIIIIIIIIIIIIIIII                                                                                                    | 3                                                                                                |
| s:<br>ft Sans Senf B I II<br>Przeznoczystość: 0% Rozmier:<br>Pozycja:<br>E E E E                                                                                                    | 5                                                                                                |
| ft Sans Senf B Z ∐<br>Przeznoczystość: 0% Rozmier:<br>] A* A* ■ ■ ■                                                                                                    |                                                                                                  |
| Przeznoczystałć: 0% Razmier: Pozycja:                                                                                                    | <                                                                                                |
| Patyca:                                                                                                    | 5                                                                                                |
|                                                                                                    |                                                                                                  |
|                                                                                                    |                                                                                                  |
|                                                                                                    |                                                                                                  |
|                                                                                                    |                                                                                                  |
| zmienić np. kolor, rozmiar i rodzaj c                                                                                                    |                                                                                                  |
|                                                                                                    | cionki                                                                                           |
|                                                                                                    | cionki                                                                                           |
| opcji:                                                                                                    | cionki                                                                                           |
| lytuj tekst tytułowy                                                                                                    | cionki                                                                                           |

Po dodaniu tytułów i wszystkich efektów, obejrzyj cały film na podglądzie. Możesz jeszcze

nanieść zmiany przed zapisaniem na dysku. By np. usunąć przejście, efekt lub klip czy obraz, wystarczy myszą zaznaczyć dany element i przyciskiem DELETE usunąć.

# Zapisywanie na dysku

### - zapisywanie filmu

Z paska zadań, wybierz *Zapisz na moim komputerze* i postępuj zgodnie z instrukcją, klikając Dalej.

| reator zapisywania filmów                                                        | (m-23)       |
|----------------------------------------------------------------------------------|--------------|
| Zapteury piłk filmowy<br>Warowaść informacje dotyczące zapisanego piku filmowego | -            |
| 1. Wirconset franze ciku die renkenego finu.<br>Wu przyrodniczy wpisz nazwę      | pliku        |
| 2. Wybierz wiejsce do zapisania filmu                                            |              |
| H: Japitopiphysk Data (Farena/Moja wideo Farr                                    | • Przeglądaj |
|                                                                                  | 4            |
|                                                                                  |              |
| wybierz mi                                                                       | eisce zanisu |
| wyoterz mi                                                                       | ejsee zapisu |
|                                                                                  |              |
|                                                                                  |              |
|                                                                                  |              |
|                                                                                  |              |
|                                                                                  |              |
|                                                                                  |              |
| kliknij                                                                          | data databat |

### - zapisywanie projektu

Zapisz również projekt, bo tylko projekt można edytować.

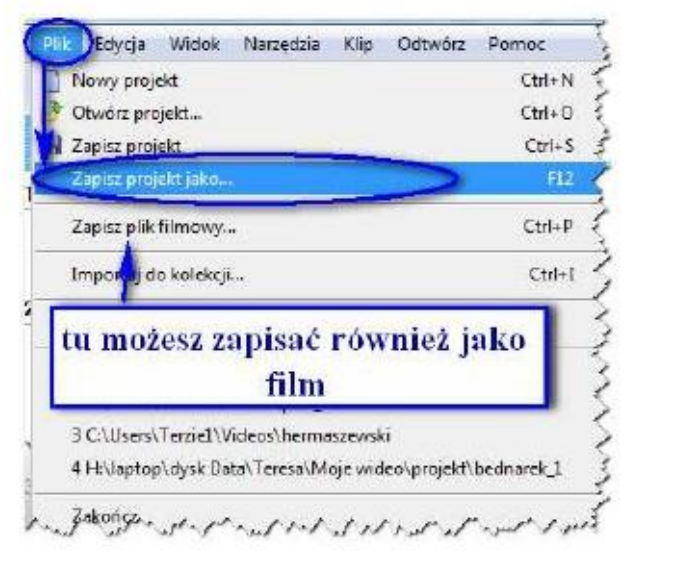

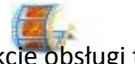

Uwaga! Jeśli posiadasz program Live Movie Maker, instrukcję obsługi tego programu znajdziesz na stronie:

http://www.komputerswiat.pl/poradniki/programy/windows-live-moviemaker/2012/01/windows-live-movie-maker---montaz-filmu.aspx